# PANDUAN PELAKSANAAN CBT PMB AKADEMI FARMASI IKIFA

**TAHUN 2020** 

### ALUR PELAKSANAAN

- Peserta Login terlebih dahulu ke Sistem PMB Akademi Farmasi IKIFA
- Peserta klik tombol berwarna hijau pada poin nomor 3 ditabel beranda
- Peserta LOGIN ke Sistem CBT menggunakan akun yang sama pada saat login ke Sistem PMB
- Peserta mengerjakan Soal Ujian PMB sesuai ketentuan
- Panitia Mengumumkan hasil kelulusan pada Sistem PMB hari Senin pukul 10.00 WIB

# MASUK KE SISTEM PMB

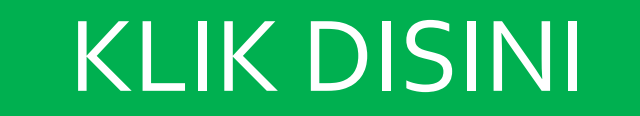

## LOGIN MENGGUNAKAN AKUN YANG ADA PADA FORMULIR

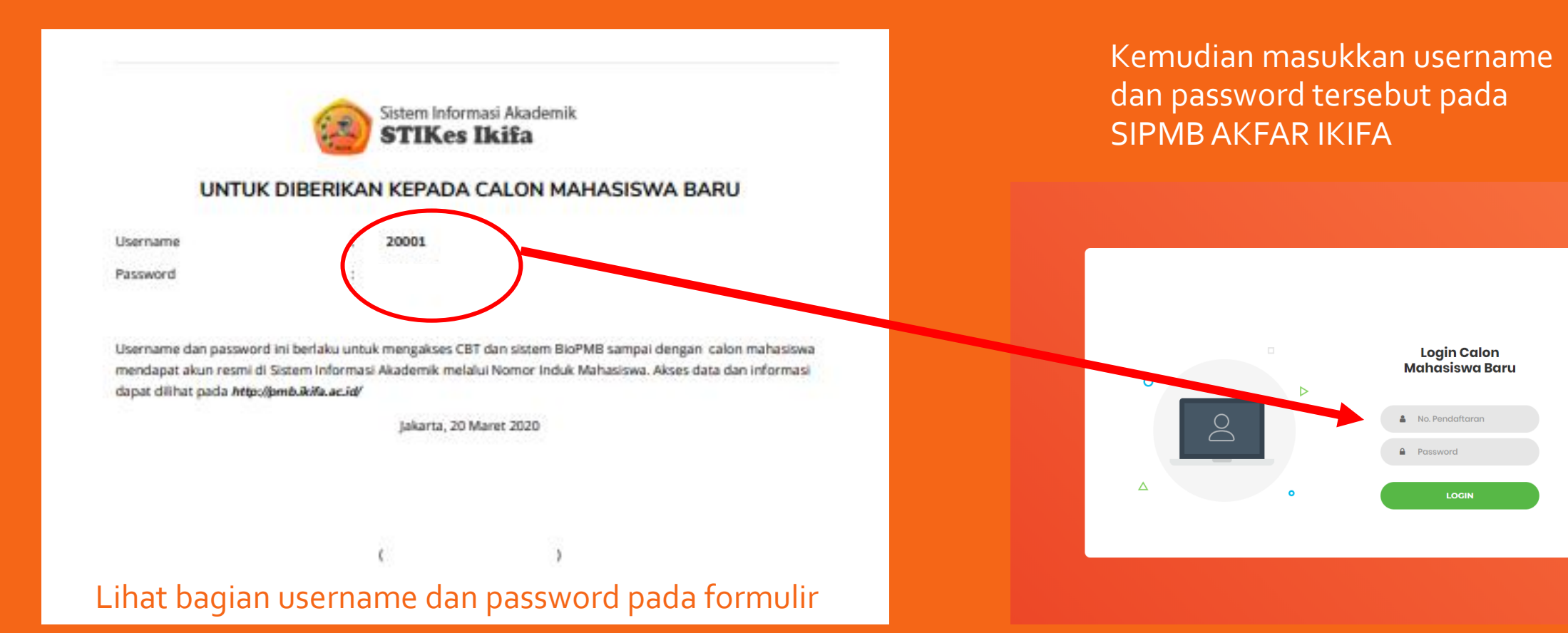

# KENDALA LOGIN

BAGI CALON MAHASISWA YANG PASSWORD DIFORMULIR NYA DI AWALI ANGKA 0 (Nol) MISAL 0123456 MAKA KETIKA LOGIN ANDA CUKUP MENULISKAN 123456 SAJA.

## PASCA LOGIN LIHAT TABLE POIN NOMOR 3

| Alur Pendaftaran SIPMB > Aka                              |                                                     |                     |  |  |
|-----------------------------------------------------------|-----------------------------------------------------|---------------------|--|--|
| Data Akun<br>Username = 20001                             |                                                     |                     |  |  |
| Password = ••••• Show Password Cetak Formulir Pendaftaran |                                                     |                     |  |  |
| ALUR PMB AKA                                              | LUR PMB AKADEMI FARMASI IKIFA YANG HARUS ANDA LALUI |                     |  |  |
| No.                                                       | Nama Kegiatan                                       | Dilaksanakan Pada   |  |  |
| 1.                                                        | Mengisi Formulir Pendaftaran                        | 2020-03-19 20:22:30 |  |  |
| 2.                                                        | Unload Pembayaran Pendaftaran (Rp150,000)           | 2020-03-19 20:22:30 |  |  |
| 3.                                                        | Ujian CBT Online PMB Kiik Disini                    | 0000-00-00 00:00:00 |  |  |
| 4.                                                        | Uploau Pembayaran res Kesehatan (Rp500,000)         | 0000-00-00 00:00:00 |  |  |
| 5.                                                        | Melaksanakan Tes Kesehatan Lihat Hasil              | 0000-00-00 00:00:00 |  |  |
| 6.                                                        | Upload Pembayaran Uang Kuliah Pertama (Rp1,000,000) | 0000-00-00 00:00:00 |  |  |
|                                                           |                                                     |                     |  |  |

Kemudian anda klik tombol berwarna Hijau

### ANDA BISA MENGUBAH PASSWORD

| Password                           |  |  |  |  |
|------------------------------------|--|--|--|--|
|                                    |  |  |  |  |
| Password Lama                      |  |  |  |  |
| Masukkan Password Lama             |  |  |  |  |
| Password Baru                      |  |  |  |  |
| Masukkan Password Baru             |  |  |  |  |
| Konfirmasi Password                |  |  |  |  |
| Masukkan Password Baru Sekali Lagi |  |  |  |  |

GANTI PASSWORD

Jika password yang disediakan oleh system dirasa sulit untuk anda gunakan. Anda bisa mengakses halaman Ubah Password dengan cara klik Menu UBAH PASSWORD.

Masukan password lama (yang ada di formulir) Kemudian masukan password baru sebanyak 2x pada kolom password baru dan konfirmasi password

### MASUK SYSTEM CBT ONLINE PMB

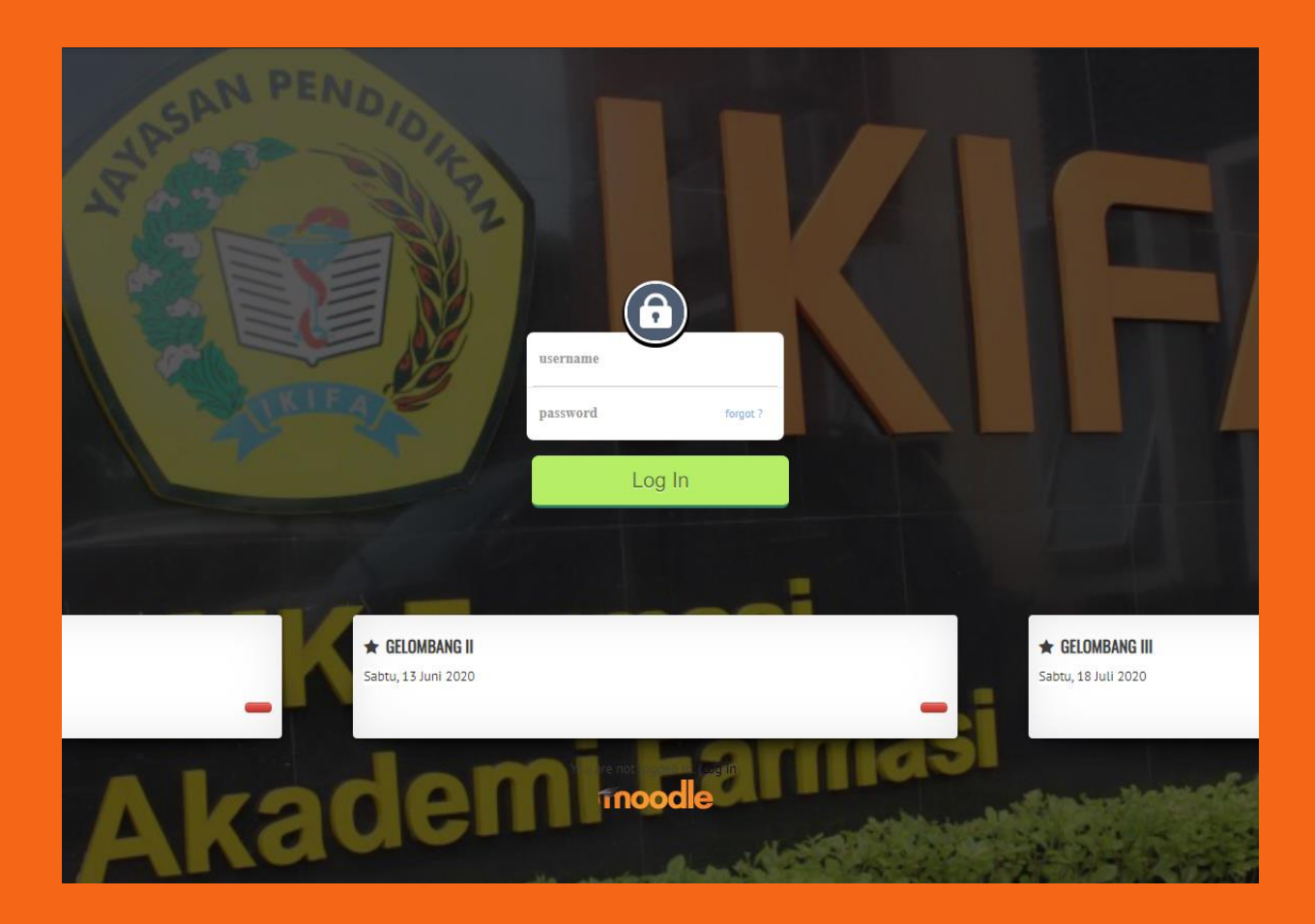

Gunakan username dan password yang sama dengan saat anda masuk ke SIPMB AKFAR IKIFA.

Jika anda sebelumnya melakukan ubah password, maka gunakan password baru anda untuk login. Jika tidak, gunakan yang ada di formulir.

## **KLIK UJIAN**

| Reranda Kalend   | jer Lencana L | <b>J</b> jian |  |  |
|------------------|---------------|---------------|--|--|
|                  |               |               |  |  |
| elum punya akun? | ,             |               |  |  |

## KLIK UJIAN PENERIMAAN MAHASISWA BARU [GELOMBANG I]

| UJIAN PENERIMAAN MAHASISWA BARU               |                 |  |  |  |
|-----------------------------------------------|-----------------|--|--|--|
|                                               |                 |  |  |  |
|                                               | Search courses: |  |  |  |
| Ujian Penerimaan Mahasiswa Baru [GELOMBANG I] |                 |  |  |  |
|                                               |                 |  |  |  |
|                                               |                 |  |  |  |

## **KLIK ENROLL ME**

| UJIAN PENERIMAAN MAHASISWA BARU [GELOMBANG I] |                                 |  |  |  |  |
|-----------------------------------------------|---------------------------------|--|--|--|--|
| Enrolment option                              | ns                              |  |  |  |  |
| 🌣 Ujian Penerima                              | an Mahasiswa Baru [GELOMBANG I] |  |  |  |  |
| - Self enrolment (St                          | - Self enrolment (Student)      |  |  |  |  |
|                                               | No enrolment key required.      |  |  |  |  |
|                                               | Enrol me                        |  |  |  |  |
|                                               |                                 |  |  |  |  |

### **KLIK ATTEMPT QUIZ NOW**

### UJIAN PENERIMAAN MAHASISWA BARU [GELOMBANG I]

### SOAL UJIAN PMB - AKFAR IKIFA

#### Aturan Pengerjaan Soal :

- 1. Kerjakan Soal selama 60 menit, sisa waktu tertera di bagian atas halaman saat anda mengerjakan soal.
- 2. Soal diacak secara keseluruhan, sehingga setiap peserta memiliki soal yang berbeda.
- 3. Jawablah pilihan jawaban yang benar.
- Jika ingin melompati pertanyaan, silahkan klik nomor pertanyaan yang ingin anda kerjakan selanjutnya. Atau silahkan klik next.
   Selamat Mengerjakan

Attempts allowed: 1

This quiz opened at Wednesday, 18 March 2020, 7:00 AM

This quiz will close at Saturday, 21 March 2020, 11:59 PM

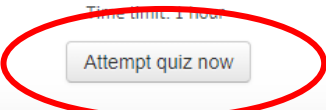

### KLIK START ATTEMPT

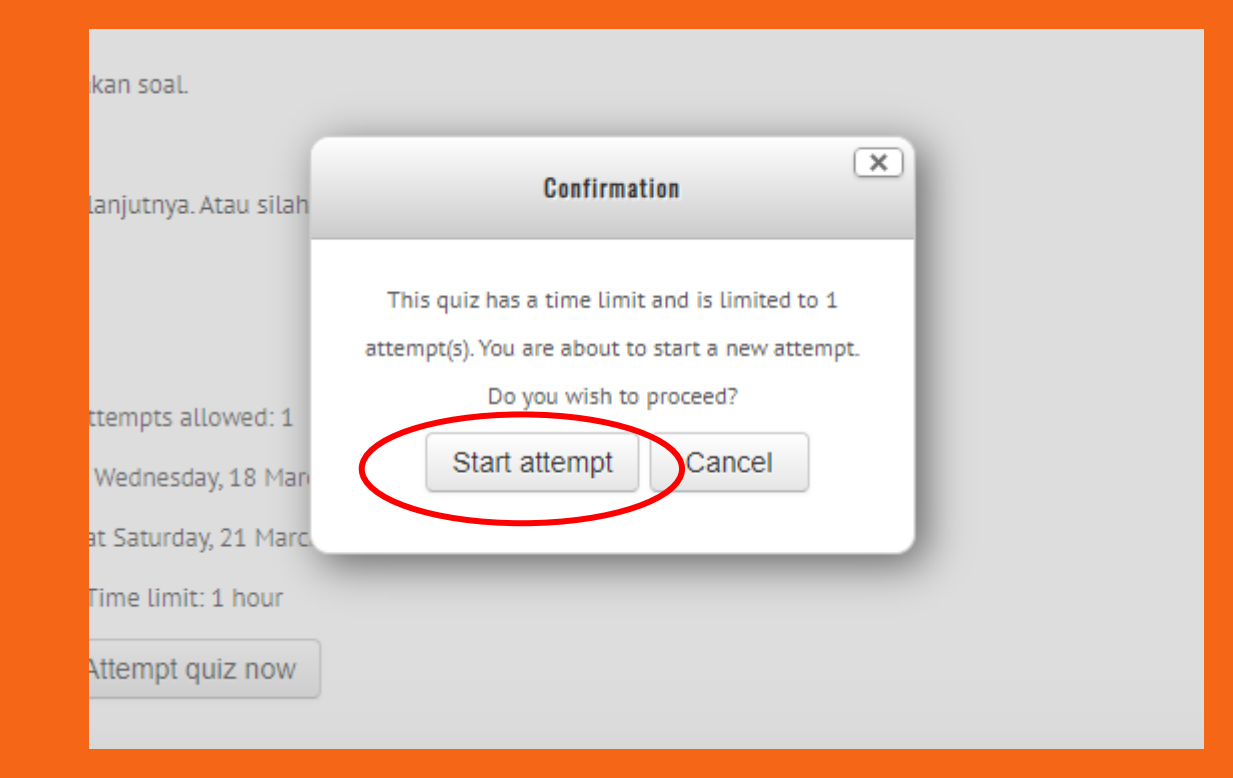

## SILAKAN KERJAKAN UJIAN

### Ujian Penerimaan Mahasiswa Baru [GELOMBANG I]

| QUIZ NAVIGATION         1       2       3       4       5       6       7       8       9       10       11       12       13       14         15       16       17       18       19       20       21       22       23       24       25       26       27       28         20       70       74       74       74       75       76       70       40       44       47 | Question 1Nilai maksimum dari fungsi obj<br>yang memenuhi sistem pertida<br>$x+2y \le 10; 3x+y \le 6; x \ge 0; y \ge 0$ Marked out of 1.00 |
|----------------------------------------------------------------------------------------------------|----------------------------------------------------------------------------------------------------|
| 29       30       31       32       33       34       35       36       37       38       39       40       41       42         43       44       45       46       47       48       49       50       51       52       53       54       55       56         57       58       59       60       Finish attempt       Time left 0:59:54                                  | ♥ Flag question          Select one:         a. 24         b. 26         c. 20         d. 22         e. 28                                 |

Jika anda ujian menggunakan Handphone maka Quiz Navigation letaknya ada dibagian paling bawah

- SILAKAN KLIK PILIHAN JAWABAN A,B,C,D,E UNTUK MENJAWAB
- QUIZ NAVIGATION MENUNJUKAN ANDA SEDANG MEMBUKA SOAL NOMOR KE BERAPA
- TIME LEFT ADALAH SISA WAKTU ANDA MENGERJAKAN
- KLIK FINISH ATTEMPT JIKA
   DIRASA SUDAH SELESAI

### SETELAH SELESAI UJIAN

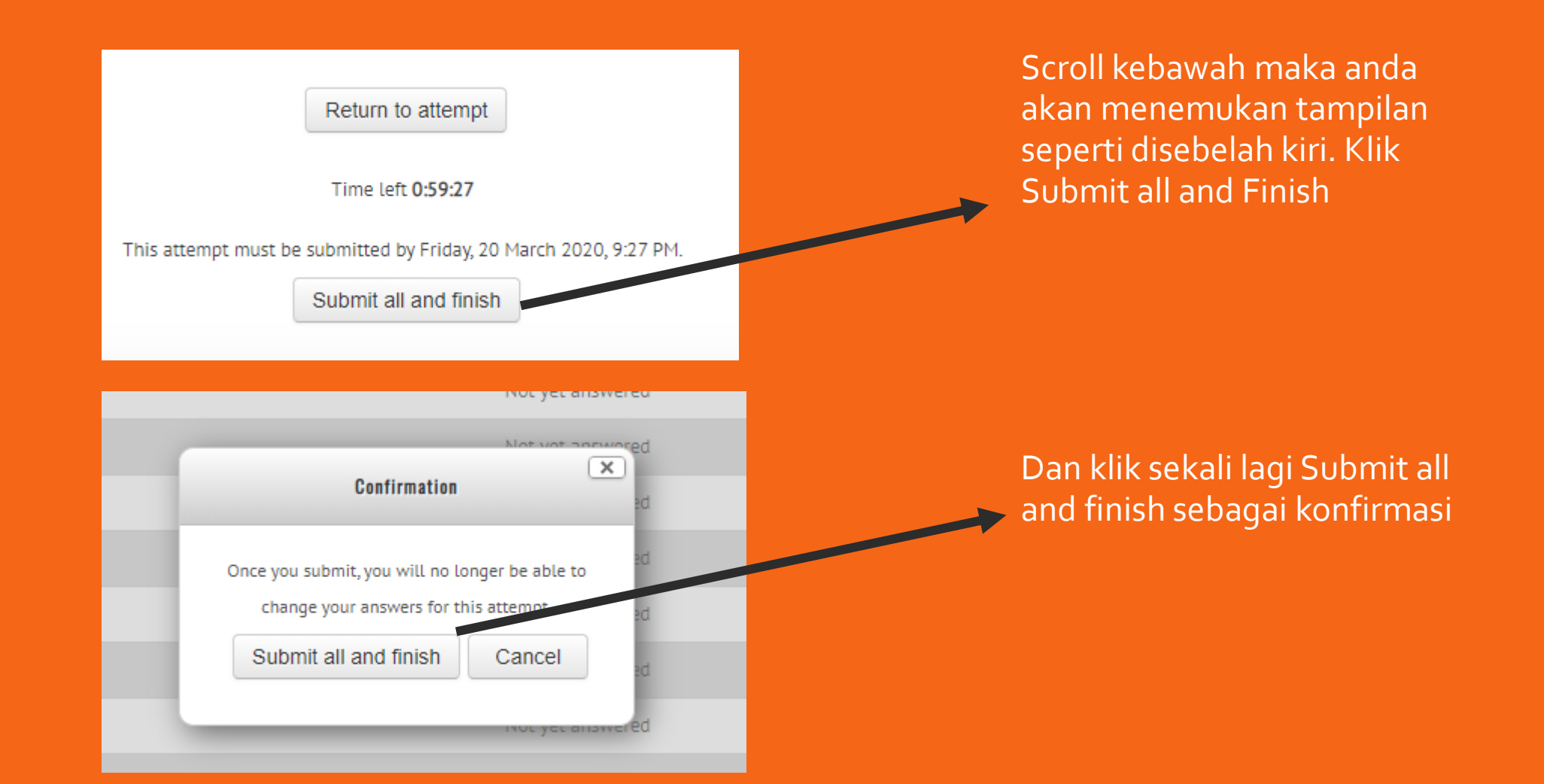

# SETELAH SELESAI SILAKAN KEMBALI KE SIPMB

- 1. PENGUMUMAN KELULUSAN AKAN DILAKUKAN PADA HARI SENIN JAM 10.00 WIB
- 2. Anda dapat melihatnya pada SIPMB menu Status Ujian
- 3. Selebihnya hingga anda MOPEKA, harap terus pantau informasi yang ada pada SIPMB

## MENU LAIN DI SIPMB

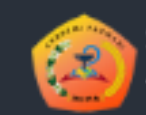

Sistem Informasi Akademik Akademi Farmasi IKIFA

### MENU PMB

🖵 Beranda

🗂 Data Diri

\rm Ubah Password

O Unggah Berkas

Status Ujian

🔁 Pembayaran

④ Tes Kesehatan

## **DATA DIRI**

| Data Diri                                                  | SIPMB > Akademi Farmasi IKIFA > Data Diri |
|------------------------------------------------------------|-------------------------------------------|
|                                                            |                                           |
|                                                            |                                           |
|                                                            |                                           |
| DATA IDENTITAS DIRI                                        |                                           |
|                                                            |                                           |
| No. Pendaftaran                                            |                                           |
| 20001                                                      |                                           |
|                                                            |                                           |
| Nomor Induk Mahasiswa                                      |                                           |
| NIM Akan di Generate Setelah Seluruh Gelombang PMB Selesai |                                           |
|                                                            |                                           |
| Nama Lengkap                                               |                                           |
|                                                            |                                           |
|                                                            |                                           |
| Negara Lahir                                               |                                           |
| INDONESIA                                                  |                                           |
|                                                            |                                           |
| Provinsi Lanir                                             |                                           |
|                                                            | τ                                         |
| Tempet Labir                                               |                                           |
|                                                            |                                           |
|                                                            |                                           |
| Tanggal Labir                                              |                                           |
|                                                            |                                           |
|                                                            |                                           |
| NIK / No. KTP                                              |                                           |
|                                                            |                                           |
| Jika belum memiliki KTP bisa lihat di Kartu Keluarga       |                                           |

### **UPLOAD BERKAS (WAJIB)**

#### Pemberkasan

Mohon Upload dan Kirim Dokumen Yang Dimninta (Max Tiap Dokumen 2 MB) Jika ada yang gagal, upload ulang ketiganya.

Akte Kelahiran (WAJIB) Jenis format yang didukung adalah : PDF, DOC, DOCX, JPG

Choose File No file chosen

KARTU KELUARGA (WAJIB) Jenis format yang didukung adalah : PDF, DOC, DOCX, JPG

Choose File No file chosen

KTP (Bagi yang sudah memiliki) Jenis format yang didukung adalah : PDF, DOC, DOCX, JPG

Choose File No file chosen

Ijazah Terakhir SMA/Sederajat (Bagi Yang Belum Memiliki Silakan Upload Surat Keterangan Lulus) Jenis format yang didukung adalah : PDF, DOC, DOCX, JPG

- 1. Silakan ikuti ketentuan yang ada pada halaman ini, dimana dokumen yang bisa diupload hanya berformat PDF, DOC, DOCX, dan JPG
- 2. Tidak boleh lebih dari 2 MB
- 3. Untuk KPT dan Ijazah terakhir, tidak wajib untuk yang belum memiliki
- 4. KTP tidak bisa diganti oleh SIM ataupun paspor

### MELIHAT STATUS KELULUSAN UJIAN CBT

### Status Ujian CBT PMB

### HASIL UJIAN CBT MENYATAKAN BAHWA

No. Pendaftaran : Nama :

PMB Gelombang

Status :

-

Anda belum mengikuti Tes CBT Ujian Penerimaan Mahasiswa Baru AKFAR IKIFA. Hasil akan mu

### MASUK KE SISTEM CBT ONLINE

### **UPLOAD PEMBAYARAN**

### Pembayaran PMB

Mohon Upload dan Kirim Dokumen Yang Dimninta (Max Tiap Dokumen 2 MB) Jika ada yang gagal, upload ulang ketiganya.

Biaya Pendaftaran Rp150,000 Jenis format yang didukung adalah : PDF, DOC, DOCX, JPG

Choose File No file chosen

KIRIM BUKTI BAYAR FORM PENDAFTARAN

Pembayaran Tes Kesehatan Rp500,000

Jenis format yang didukung adalah : PDF, DOC, DOCX, JPG

(BELUM DAPAT DILAKUKAN KARENA STATUS KELULUSAN ANDA BELUM DITENTUKAN)

#### KIRIM BUKTI BAYAR TES KESEHATAN

| No. | Nama Dokumen      | Aksi        |
|-----|-------------------|-------------|
| 1.  | BIAYA PENDAFTARAN | Cek Dokumen |

Semua pembayaran dilakukan dalam bentuk transfer Bank melalui :

BANK UOB a.n. Yayasan Pendidikan IKIFA **324-300-104-6** 

Kemudian anda upload bukti transfer nya melalui SIPMB.

Pembayaran tes kesehatan baru bisa dilakukan setelah anda dinyatakan lulus CBT Online.